On occasion, you will need to perform manual reconciliation for P-Card transactions and wire and ACH transactions. P- Card transactions can be manually reconciled once at the end of every month and the other transactions should be evaluated daily to ensure all transactions are reconciled. The following process outlines how to manually reconcile transactions in ARC.

- 1. Navigate to the NavBar > Reconcile Statements > Manual Reconciliation
- 2. Select the appropriate Bank ID, Account #, and dates you want to view transactions for, and click "Search"

| Manual                                                                        | Reconciliati           | on     |            |                     | *Search By:        | From Date                       | e / Thru Dat | te     | •                          |  |  |  |  |
|-------------------------------------------------------------------------------|------------------------|--------|------------|---------------------|--------------------|---------------------------------|--------------|--------|----------------------------|--|--|--|--|
| Search Criteria                                                               |                        |        |            |                     |                    |                                 |              |        |                            |  |  |  |  |
| Bank ID:                                                                      | 02130937               | 9 🔍    | Account #: | 601-875511          | Status:            | Unreconciled -                  |              | •      |                            |  |  |  |  |
| From Date: 07/05/2012                                                         |                        | 2 🛐    | Thru Date: | 07/06/2012          | Method:            | - Search                        |              | h      |                            |  |  |  |  |
| Total Transaction Amount: 0.000 USD                                           |                        |        |            |                     |                    |                                 |              |        |                            |  |  |  |  |
| System Transactions Customize   Find   View All   💷   🛗 First 🖾 1 of 1 🗅 Last |                        |        |            |                     |                    |                                 |              |        |                            |  |  |  |  |
| Select                                                                        | Reconciliation<br>Date | Status | Reference  | Transaction<br>Date | Transaction Amount | Method                          | Source       | Status | Detail                     |  |  |  |  |
|                                                                               |                        |        |            |                     |                    |                                 |              |        |                            |  |  |  |  |
| Select All Clear All                                                          |                        |        |            |                     |                    |                                 |              |        |                            |  |  |  |  |
| Recon Date Override Options                                                   |                        |        |            |                     |                    |                                 |              |        |                            |  |  |  |  |
| Report Type: XML Publisher                                                    |                        |        |            |                     | Register Report    | Process Monitor Return to Recon |              |        | <u>econcile Statements</u> |  |  |  |  |

3. The list of unreconciled transactions will appear. Select the transaction(s) you need to reconcile by checking the box next to the transaction and click "Reconcile"

| Total Tran | saction Amou       | nt:       | _         | 12,232,088,06 | 2,818.09 USD       |                 |        |               | N ===     |            |        |
|------------|--------------------|-----------|-----------|---------------|--------------------|-----------------|--------|---------------|-----------|------------|--------|
| System I   | Reconciliation     | i.        | Statue    | Peference     | Transaction        | Cust            | Mathod | View All      | Statue    | 1-42 of 42 | Last   |
| Select     | Date<br>07/06/2012 |           | LINR      | 000000001     | Date<br>04/23/2012 | 250.00          | ACH    | Pavables      | Paid      | ACH        | ٦.     |
|            | 07/06/2012         | 1         | UNR       | 0000000002    | 04/26/2012         | 600.00          | ACH    | Pavables      | Paid      | ACH        |        |
|            | 07/06/2012         | )<br>j    | UNR       | 000000103     | 04/28/2012         | 200.00          | MAN    | Payables      | Paid      | Manual     |        |
|            | 07/06/2012         | 1         | UNR       | 000000004     | 04/26/2012         | 15,000.00       | СНК    | Payables      | Paid      | Check      | =      |
|            | 07/06/2012         | 31        | UNR       | 000000143     | 04/28/2012         | 150.00          | MAN    | Payables      | Paid      | Manual     |        |
|            | 07/06/2012         | 31        | UNR       | 000000005     | 04/26/2012         | 103.00          | СНК    | Payables      | Paid      | Check      |        |
|            | 07/06/2012         | 31        | UNR       | 000000006     | 04/26/2012         | 20.00           | СНК    | Payables      | Paid      | Check      |        |
|            | 07/06/2012         | 81        | UNR       | 000000007     | 04/26/2012         | 20.00           | CHK    | Payables      | Paid      | Check      |        |
|            | 07/06/2012         | 31        | UNR       | 8000000008    | 04/26/2012         | 10.00           | СНК    | Payables      | Paid      | Check      |        |
|            | 07/06/2012         | B1        | UNR       | 000000036     | 04/26/2012         | 3,220.23        | CHK    | Payables      | Paid      | Check      |        |
|            | 07/06/2012         | <b>B1</b> | UNR       | 000000010     | 04/26/2012         | 75.00           | СНК    | Payables      | Paid      | Check      |        |
|            | 07/06/2012         | BI        | UNR       | 000000011     | 04/26/2012         | 10.00           | CHK    | Payables      | Paid      | Check      |        |
|            | 07/06/2012         | 31        | UNR       | 000000012     | 04/26/2012         | 15.00           | СНК    | Payables      | Paid      | Check      |        |
|            | 07/06/2012         | 31        | UNR       | 000000013     | 04/26/2012         | 5,941.40        | CHK    | Payables      | Paid      | Check      |        |
|            | 07/06/2012         | 31        | UNR       | 000000014     | 04/26/2012         | 10,632.97       | СНК    | Payables      | Paid      | Check      | -      |
| Sel        | lect All           | Clea      | r All     |               |                    |                 |        |               |           |            |        |
| ▶ Recon    | Date Override      | Optio     | ns        |               |                    |                 |        |               |           |            |        |
| Red        | concile            | Rep       | ort Type: | XML           | Publisher -        | Register Report | E      | rocess Monito | <u>or</u> | Return     | n to F |

| System 1 | Transactions           |        |            |                     | Cust               | omize   Find | View All 🖓 | Firs   | t 🚺 1-41 of 41 🚺 |
|----------|------------------------|--------|------------|---------------------|--------------------|--------------|------------|--------|------------------|
| Select   | Reconciliation<br>Date | Status | Reference  | Transaction<br>Date | Transaction Amount | Method       | Source     | Status | Detail           |
|          | 07/06/2012             | UNR    | 000000002  | 04/26/2012          | 600.00             | ACH          | Payables   | Paid   | ACH              |
|          | 07/06/2012             | UNR    | 0000000103 | 04/28/2012          | 200.00             | MAN          | Payables   | Paid   | Manual           |
|          | 07/06/2012             | UNR    | 000000004  | 04/26/2012          | 15,000.00          | СНК          | Payables   | Paid   | Check            |
|          | 07/06/2012             | UNR    | 0000000143 | 04/28/2012          | 150.00             | MAN          | Payables   | Paid   | Manual           |
|          | 07/06/2012             | UNR    | 000000005  | 04/26/2012          | 103.00             | СНК          | Payables   | Paid   | Check            |
|          | 07/06/2012             | UNR    | 000000006  | 04/26/2012          | 20.00              | СНК          | Payables   | Paid   | Check            |
|          | 07/06/2012             | UNR    | 000000007  | 04/26/2012          | 20.00              | СНК          | Payables   | Paid   | Check            |
|          | 07/06/2012             | UNR    | 000000008  | 04/26/2012          | 10.00              | СНК          | Payables   | Paid   | Check            |
|          | 07/06/2012             | UNR    | 000000036  | 04/26/2012          | 3,220.23           | СНК          | Payables   | Paid   | Check            |
|          | 07/06/2012             | UNR    | 000000010  | 04/26/2012          | 75.00              | СНК          | Payables   | Paid   | Check            |
|          | 07/06/2012             | UNR    | 000000011  | 04/26/2012          | 10.00              | СНК          | Payables   | Paid   | Check            |
|          | 07/06/2012             | UNR    | 000000012  | 04/26/2012          | 15.00              | СНК          | Payables   | Paid   | Check            |
|          | 07/06/2012             | UNR    | 000000013  | 04/26/2012          | 5,941.40           | СНК          | Payables   | Paid   | Check            |
|          | 07/06/2012             | UNR    | 000000014  | 04/26/2012          | 10,632.97          | CHK          | Payables   | Paid   | Check            |
| PT1      | 07/06/2012             | UNR    | 000000015  | 04/26/2012          | 4,769.40           | СНК          | Payables   | Paid   | Check            |

4. Notice that the transaction disappears from the list after you click Reconcile.

## **Getting Help**

Please contact the Finance Service Center http://finance.columbia.edu/content/finance-service-center

You can log an incident or request a service via Service Now https://columbia.service-now.com